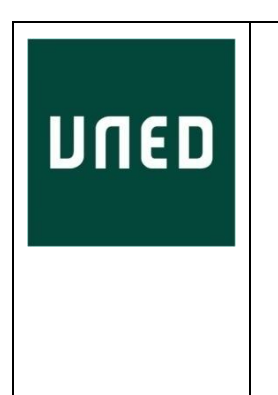

# MANUAL DE USO DE LA APLICACIÓN DE BOLSA DE PRÁCTICAS EXTRACURRICULARES Y EMPLEO – MÓDULO DE CANDIDATOS

| Implemental<br>SystemsFecha: 04/02/2016<br>Nombre documento: MNL_BOLSADEEMPLI<br>Versión: 1.3 | EO_CANDIDATOS.pdf |
|-----------------------------------------------------------------------------------------------|-------------------|
|-----------------------------------------------------------------------------------------------|-------------------|

Implemental Systems

Página **1** de **39** 

# **TABLA DE CONTENIDOS**

| 1.  | INT  | RODUCCIÓN                             |
|-----|------|---------------------------------------|
| 2.  | ACC  | ESO A LA APLICACIÓN                   |
| 3.  | PÁG  | INA DE INICIO                         |
| 3   | .1.  | Opciones del menú principal5          |
| 4.  | MÓ   | DULO "MI CURRÍCULUM"8                 |
| 4   | .1.  | Datos personales:                     |
| 4   | .2.  | Formación9                            |
| 4   | .3.  | Idiomas15                             |
| 4   | .4.  | Informática16                         |
| 4   | .5.  | Experiencia                           |
| 4   | .6.  | Discapacidad19                        |
| 4   | .7.  | Mi futuro empleo                      |
| 4   | .8.  | Mi perfil22                           |
| 4   | .9.  | Ver CV                                |
| 5.  | BUS  | CAR PRÁCTICAS                         |
| 5   | .1.  | Buscar prácticas                      |
| 5   | .2.  | Detalle de práctica extracurricular26 |
| 6.  | BUS  | CAR EMPLEOS                           |
| 6   | .1.  | Buscar ofertas de empleo29            |
| 6   | .2.  | Detalle de la oferta de empleo        |
| 7.  | MIS  | INSCRIPCIONES                         |
| 7   | .1.  | Buscar inscripciones                  |
| 7   | .2.  | Detalle de la inscripción             |
| 8.  | MIS  | ALERTAS                               |
| 8   | .1.  | Formulario buscar alertas             |
| 8   | .2.  | Detalle de la alerta                  |
| 9.  | BAJ  | A EN EL SERVICIO                      |
| 10. | CIEF | RE DE SESIÓN                          |

# 1. INTRODUCCIÓN

El objetivo de este manual es guiar al usuario en el uso y gestión de la aplicación de 'Bolsa de prácticas extracurriculares y empleo' (Módulo de Candidatos) existente en el portal de la UNED.

Esta aplicación permite a estudiantes de la UNED acceder a prácticas y ofertas de empleo creadas por las empresas que poseen convenio con la UNED.

Los usuarios de la aplicación serán por tanto estudiantes de la UNED que podrán acceder a la aplicación de Bolsa de prácticas extracurriculares y empleo a través del portal de la UNED.

# 2. ACCESO A LA APLICACIÓN

Para llegar a la aplicación 'Bolsa de prácticas extracurriculares y empleo' (módulo de candidatos) se debe acceder primeramente al portal de la UNED: <u>http://portal.uned.es</u>:

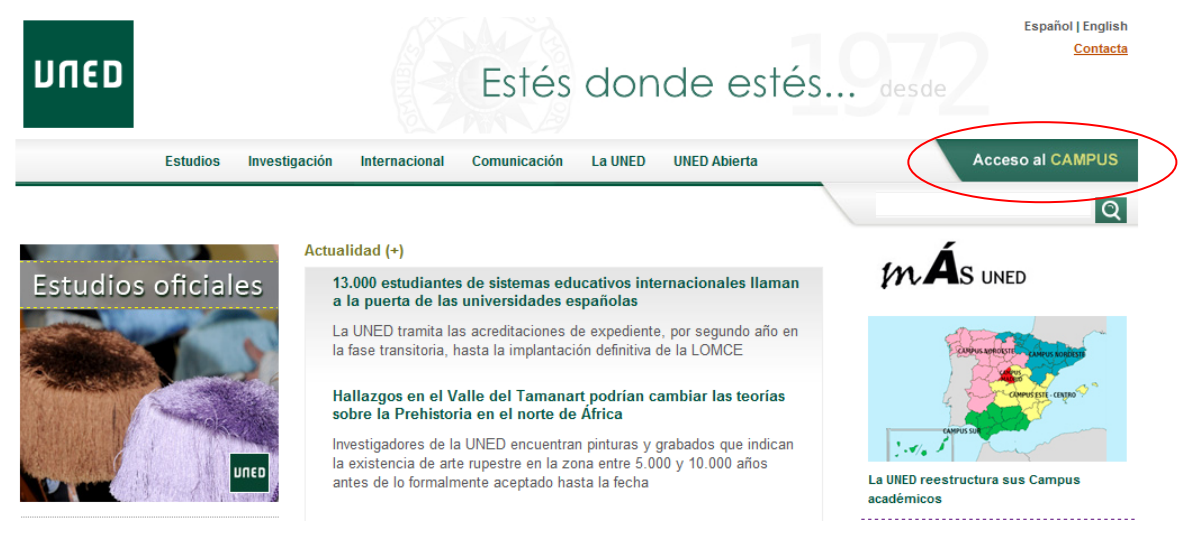

Siendo necesario autenticarse como usuario UNED (Acceso al CAMPUS):

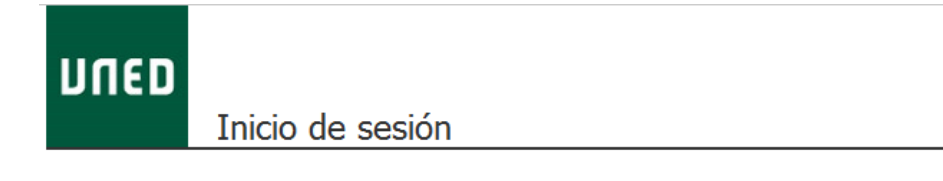

| <u>¿Has olvidado tu contraseña?</u><br>Si aún no tienes claves, pulsa aquí | Acceso con Certificado<br>Digital, Tarjeta UNED, DNIe |
|----------------------------------------------------------------------------|-------------------------------------------------------|
| Nombre de usuario                                                          |                                                       |
|                                                                            | Preguntas más frecuentes sobre el acceso con          |
| Contraseña                                                                 | certificado digital, tarjeta UNED o DNIe              |
|                                                                            |                                                       |
| Enviar                                                                     |                                                       |

Una vez dentro del portal correctamente autenticados con nuestro usuario de candidato/estudiante, accedemos al siguiente enlace de la UNED: <u>http://portal.uned.es/bolsaempleo/candidato/index.jsp</u>

# 3. PÁGINA DE INICIO

La primera pantalla de la aplicación mostrará directamente los datos de 'Mi Currículum':

| VERSIÓN 1.0.13                                                 | Sali                                                                                                    |
|----------------------------------------------------------------|----------------------------------------------------------------------------------------------------|
| Mi inicio :: Mi currio                                         | ulum 💠 Buscar prácticas 🔅 Buscar empleos 🔅 Mis inscripciones 🔅 Mis alertas 🔅 Baja en el servicio                |
| Mi inicio 💙 Mi currículum 🂙 Da                                 | tos Personales                                                                                                  |
| Mi currículum                                                  |                                                                                                    |
| 1 Datos personales 2 2 For                                     | mación ) 3 Idiomae ) 4 Informática ) 5 Evnetiencia ) 6 Discanacidad ) 7 Mifuturo empleo ) 8 Minerfil ) 9 Var (V |
| . Datos personales y 2. Tor                                    | писон / 2. коника / 3. поотпасска / 3. скретельна / 6. озверживае / 7. поласово сторно / 6. порети / 7. то ст   |
| RECUERDA!                                                      |                                                                                                    |
| <ul> <li>Debe</li> </ul>                                       | s completar todos los pasos para poder acceder a las prácticas y las ofertas de empleo.                         |
|                                                                |                                                                                                    |
| Datos personales                                               |                                                                                                    |
| Datos no editables                                             |                                                                                                    |
| Nombre                                                         | などでは、                                                                                                    |
| Apellidos                                                      | x2,2,9650, 625, 1930                                                                                            |
| Nacionalidad                                                   | ESPAÑOLA                                                                                                    |
| Número de documento                                            | গলগুৰু হাজ এন হ'ব<br>M                                                                                          |
| Datas aditable                                                 | •                                                                                                    |
|                                                                | s                                                                                                    |
| Los campos marcao                                              |                                                                                                    |
| * País                                                         | España 🗾                                                                                                    |
| * Provincia                                                    | No seleccionado 🔽                                                                                               |
| * Dirección                                                    | PRUEBA, 2456436                                                                                                 |
| * Población                                                    | MADRID                                                                                                    |
| * Código postal                                                | 28017                                                                                                    |
| * Teléfono de conta                                            | cto                                                                                                    |
| * E-mail                                                       | ahanshift-shinak.M                                                                                              |
| <ul> <li>Acepta la política<br/>privacidad de datos</li> </ul> | de 📃 Ver cláusula                                                                                               |
|                                                                | Guardar y continuar                                                                                             |

# 3.1. Opciones del menú principal

El menú principal es el que aparece en la parte superior de la pantalla:

Mi inicio :: Mi currículum :: Buscar prácticas :: Buscar empleos :: Mis inscripciones :: Mis alertas :: Baja en el servicio

Y tiene 2 tipos de comportamiento:

 El usuario accede por primera vez a la aplicación y por tanto sus datos no han sido registrados todavía en la BBDD de Bolsa de Empleo: se muestra inicialmente la pantalla de 'Mi currículum' – 'Datos Personales' y el usuario deberá completar sus datos pasando secuencialmente por todas las pantallas de 'Mi Currículum', desde la número 1 hasta por lo menos la número 8 (ver sección 4).

Si este es el caso, el candidato no podrá acceder a las opciones del menú principal hasta que haya completado la inscripción.

 El candidato ya ha accedido previamente a la aplicación y sus datos ya están registrados. Se muestra una pantalla de bienvenida con un resumen de las últimas prácticas y ofertas de empleo publicadas (se muestran todas las ofertas cuya fecha de publicación esté activa y que además no se haya inscrito ya el candidato en ellas):

Mi inicio 💠 Mi currículum 🔅 Buscar prácticas 🔅 Buscar empleos 🍀 Mis inscripciones 🔅 Mis alertas 🔅 Baja en el servicio

#### Bienvenido a la bolsa de prácticas y empleo de la UNED

| Últimas ofert                | as de empleo public      | Para inscribirte a las ofertas de empleo, tienes |                                                                   |                                                                          |
|------------------------------|--------------------------|--------------------------------------------------|-------------------------------------------------------------------|--------------------------------------------------------------------------|
| Fecha                        | Oferta de Empleo         | Empresa                                          | Localidad                                                         | que completar todos los datos de tu curriculum<br>Ver mi currículum      |
| No se ha encont              | rado ninguna oferta de e |                                                  |                                                                   |                                                                          |
| Últimas prácticas publicadas |                          |                                                  | ¿Te has inscrito ya en alguna oferta de empleo<br>o de prácticas? |                                                                          |
| Fecha                        | Oferta de Práctica       | Empresa                                          | Localidad                                                         | Consultar inscripciones                                                  |
| 24/04/2015 -<br>30/09/2015   |                          |                                                  | . MADRID                                                          | Te avisamos cuando haya ofertas de empleo y/o<br>prácticas de tu interés |
|                              |                          |                                                  |                                                                   | Gescional diertas                                                        |

A partir de esta pantalla podremos acceder a cualquiera de las opciones del menú principal (ver resto de secciones del manual).

Si alguna práctica/oferta de empleo en la que el candidato se encuentre inscrito está ya en proceso de tutorización, nos aparecerá en el menú principal un enlace ('Tutorización') el cual nos abrirá en una pestaña nueva la aplicación correspondiente. En caso contrario no nos aparece este enlace.

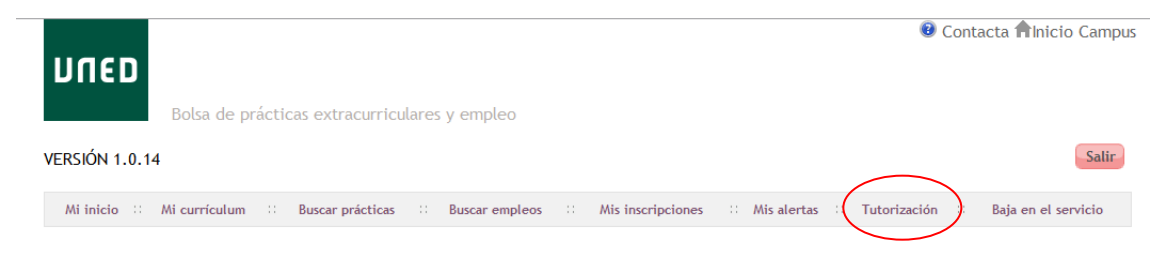

En la parte superior derecha de la pantalla aparecen siempre los iconos de 'Contacta' e 'Inicio Campus':

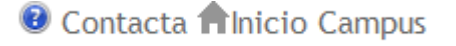

• Si pinchamos sobre 'Contacta' se nos abre una pantalla con la información de contacto de la UNED y más concretamente en la columna de la izquierda aparece la información del soporte informático de estudiantes:

| ספט                                                                                                 | Estés donde                                                                                         | estés desde                       | Español   English<br><u>Contacta</u> |
|----------------------------------------------------------------------------------------------------|----------------------------------------------------------------------------------------------------|-----------------------------------|--------------------------------------|
| Estudios Investigación Ir                                                                           | nternacional Comunicación La UNED                                                                   | Acceso a<br>Cursos VIRTUALES      | Acceso al CAMPUS                     |
|                                                                                                    |                                                                                                    |                                   | Q                                    |
| Menú contacto                                                                                       | Información                                                                                         |                                   |                                      |
| » Contactar con la UNED                                                                             | Centralita UNED                                                                                     |                                   |                                      |
| » Localización                                                                                      | Teléfono: 91 398 60 00 / 66 00.                                                                     |                                   |                                      |
| » Quejas y sugerencias                                                                              | Horario: de lunes a viernes de 8:00 a 20:30 h<br>Información General                                |                                   |                                      |
| Soporte Informático Estudiantes                                                                     | Teléfono: 91 398 66 36 / 66 37 / 82 67 / 82 68 / 60 94                                              | 4 / 60 95.                        |                                      |
| Teléfono: 91 398 88 01<br>Horario: de 9 a 20 h. de lunes a viernes<br>(excepto festivos nacionales) | riorano: de 9 a 14 n. y de 10 a 18 n. de lunes a jueves<br>Correo electrónico: infouned@adm.uned.es | s y de 9 a 14n. los viernes       |                                      |
| Formulario incidencias informáticas<br>Teléfonos de FACULTADES, ESCUELAS y SERVICIOS UNED           |                                                                                                    |                                   |                                      |
|                                                                                                    | Centralita, convalidaciones, certificados, pago de                                                  | e tasas, acceso a servicios, etc. |                                      |

• Si pinchamos sobre 'Inicio Campus' se vuelve a la pantalla inicial de la UNED.

# 4. MÓDULO "MI CURRÍCULUM"

En el caso en que esta sea la primera vez que accedemos a la aplicación el menú se mostrará con tan solo la opción número 1 activada (Datos personales). Las opciones de menú posteriores se irán activando según vayamos introduciendo los datos:

Mi inicio > Mi currículum > Datos Personales

# Mi currículum

1. Datos personales 🔰 2. Formación 🔰 3. Idiomas 🔪 4. Informática 🔰 5. Experiencia 🔪 6. Discapacidad 🔪 7. Mi futuro empleo 🔪 8. Mi perfil 义 9. Ver CV

Si no es la primera vez que accedemos a la aplicación y los datos ya se habían introducido anteriormente, el menú de 'Mi currículum' mostrará todas sus opciones activadas y el usuario podrá pinchar en cualquiera de ellas en cualquier orden, pudiendo hacer los cambios en los datos que necesite si lo desea:

Mi inicio 💙 Mi currículum 🏅 Datos Personales

# Mi currículum

1. Datos personales 🔰 2. Formación 🔪 3. Idiomas 🕻 4. Informática 🔪 5. Experiencia 🔪 6. Discapacidad 🔪 7. Mi futuro empleo 🔪 8. Mi perfil 义 9. Ver CV

La finalidad de este módulo es la de guiar al usuario en la introducción de todos sus datos personales en la BBDD de la 'Bolsa de prácticas extracurriculares y empleo' la primera vez que se accede a la aplicación. Una vez se haya registrado el usuario satisfactoriamente entonces se podrá acceder libremente a todas las funcionalidades de la aplicación.

## 4.1. Datos personales:

La primera pantalla muestra los datos personales que ya se poseen del usuario:

# Mi currículum 1. Datos personales 2. rormación > 3. idiomas > 4. informática > 5. experiencia > 6. Discapacidad > 7. Mi futuro empleo > 8. Mi perfil > 9. ver cv Datos personales Datos no editables Nombre Apellidos Nacionalidad Número de documento Sexo M

#### Datos editables

Los campos marcados con asterisco \* son obligatorios

| * País                                                            | España 💌              |
|-------------------------------------------------------------------|-----------------------|
| * Provincia                                                       | No seleccionado       |
| * Dirección                                                       | PRUEBA, 2456436       |
| * Población                                                       | MADRID                |
| * Código postal                                                   | 28017                 |
| * Teléfono de contacto                                            |                       |
| * E-mail                                                          | an an tuigh an an a t |
| <ul> <li>Acepta la política de<br/>privacidad de datos</li> </ul> | Ver cláusula          |
|                                                                   | Guardar v continuar   |

Este formulario se divide en 2 partes:

- Datos no editables: Es el bloque superior de datos. Como su nombre indica estos valores no se pueden editar/modificar.
- Datos editables: En el bloque inferior de datos. Podremos cambiar estos datos si así lo consideramos oportuno, teniendo en cuenta que los campos marcados con asterisco (\*) son obligatorios.
- Para estudiantes residentes en el extranjero, al cambiar el país, el campo provincia se desactiva, y el código postal deja de ser obligatorio.

Cuando estemos seguros de los datos introducidos debemos hacer click en la caja de 'Acepta la política de privacidad de datos' y a continuación pincharemos en el botón 'Guardar y continuar' para pasar a rellenar la pantalla siguiente.

#### 4.2. Formación

En la pantalla de formación se muestran los datos de titulaciones que ya son conocidas y existen en la BBDD de la UNED.

Asimismo, en el bloque de 'Títulos propios en curso' aparecen aquellas matrículas actuales que el alumno/a posee en Formación Propia de la UNED.

Por otra parte, la aplicación nos permite introducir otros datos de titulaciones del usuario y añadirlas de esta forma a las ya existentes:

Formación

| Titulaciones previas al Espacio Europeo |                                        |                       |             |  |
|-----------------------------------------|----------------------------------------|-----------------------|-------------|--|
| Título                                  | Universidad                            | Fecha de finalización | Opciones    |  |
| LICENCIADO EN PSICOLOGÍA                | Universidad de Valencia Estudi General | 2001                  | Ver detalle |  |
|                                         | Añadir titulación previa EU            |                       |             |  |

| Titulaciones del Espacio E    | uropeo                    |                  |                 |                       |              |             |
|-------------------------------|---------------------------|------------------|-----------------|-----------------------|--------------|-------------|
|                               | Título                    |                  | Universidad     | d Fecha de            | finalización | Opciones    |
| GRADO EN ANTE                 | Ropología social y cult   | URAL             | UNED            |                       |              | Ver detalle |
|                               |                           | Añadir tite      | ulación EU      |                       |              |             |
| Títulos propios de universi   | idades                    |                  |                 |                       |              |             |
| Título Cr                     | éditos                    | Universidad      |                 | Fecha de emisión      |              | Opciones    |
| No existen datos de títulos p | ropios de universidades   |                  |                 |                       |              |             |
|                               |                           | Añadir títu      | ulo propio      |                       |              |             |
| Títulos propios en curso      |                           |                  |                 |                       |              |             |
| Nombre actividad              | Créc                      | litos            | Entidad Gest    | ora                   | Estado       | Opciones    |
| No existen datos de títulos p | ropios en curso           |                  |                 |                       |              |             |
| Formación Profesional / C     | iclos Formativos          |                  |                 |                       |              |             |
| Tipo de estudio               | Título                    | Fecha inicio     |                 | Fecha de finalizació  | 'n           | Opciones    |
| No existen datos de formació  | ón profesional / ciclos f | ormativos        |                 |                       |              |             |
|                               |                           | Añadir FP/Cic    | lo formativo    |                       |              |             |
| Formación Complementari       | ia                        |                  |                 |                       |              |             |
| Área de conocimiento          | Nombre del curso          | Horas / Créditos | Centro          | Fecha de finalización | Observacione | s Opciones  |
| No existen datos de formació  | ón complementaria         | Añadir fo        | rmación<br>nuar |                       |              |             |

#### Acciones posibles.

- Botón 'Añadir titulación previa EU': ver sección 4.2.1.
- Botón 'Añadir titulación EU': ver sección 4.2.2.
- Botón 'Añadir título propio': ver sección 4.2.3.
- Botón 'Añadir FP/Ciclo Formativo': ver sección 4.2.4.
- Botón 'Añadir formación': ver sección 4.2.5.
- Botón 'continuar': Aceptar los datos y acceder a la pantalla siguiente.

#### 4.2.1. Añadir titulación previa EU

Formulario habilitado para insertar datos relativos a una titulación previa al EU (Espacio Europeo):

1. Datos personales 🔰 2. Formación 🔰 3. Idiomas 🔰 4. Informática 🔰 5. Experiencia 🍹 6. Discapacidad 🍹 7. Mi futuro empleo 🔰 8. Mi perfil 🍹 9. Ver CV

#### Formación

| Crear Titulación previa al Espacio Europeo           |                            |  |  |
|------------------------------------------------------|----------------------------|--|--|
| Los campos marcados con asterisco * son obligatorios |                            |  |  |
| * Tipo de Estudios                                   | No seleccionado            |  |  |
| * Título                                             |                            |  |  |
| * Universidad                                        |                            |  |  |
| * Facultad                                           |                            |  |  |
| * País                                               | España                     |  |  |
| * Fecha de inicio                                    | dd/mm/aaaa                 |  |  |
| Fecha de finalización                                | dd/mm/aaaa                 |  |  |
| Créditos superados                                   |                            |  |  |
| Estudios finalizados                                 | C Sí í No                  |  |  |
| Matriculado en el presente curso                     | O Sí € No                  |  |  |
|                                                      | añadir titulación cancelar |  |  |

#### Acciones posibles:

 Añadir titulación: grabar los datos introducidos. . Los campos marcados con asterisco (\*) son obligatorios. La titulación añadida aparecerá entonces en la sección de 'Titulaciones previas al Espacio Europeo' de la página de Formación:

| Titulaciones previas al Espacio Europ | eo                                     |                       |             |
|---------------------------------------|----------------------------------------|-----------------------|-------------|
| Título                                | Universidad                            | Fecha de finalización | Opciones    |
| LICENCIADO EN PSICOLOGÍA              | Universidad de Valencia Estudi General | 2001                  | Ver detalle |
| Diplomado en Trabajo Social           | Universidad de Prueba                  | 01/06/2011            | Ver detalle |
|                                       | Añadir titulación previa Ell           |                       |             |

- Cancelar: abortar la inserción y volver a la página anterior.

#### 4.2.2. Añadir titulación EU

Formulario habilitado para insertar datos relativos a una titulación del EU:

1. Datos personales 🔰 2. Formación 🔰 3. Idiomas 🔰 4. Informática 🔰 5. Experiencia 🍹 6. Discapacidad 🍹 7. Mi futuro empleo 🔪 8. Mi perfil 🎽 9. Ver CV

#### Formación

| Crear Titulación del Espacio Europeo<br>Los campos marcados con asterisco * son obligatorios |                                         |  |  |
|----------------------------------------------------------------------------------------------|-----------------------------------------|--|--|
| * Tipo de estudios                                                                           | No seleccionado 💌                       |  |  |
| * Título                                                                                     |                                         |  |  |
| * Universidad                                                                                |                                         |  |  |
| * Facultad                                                                                   |                                         |  |  |
| * País                                                                                       | España 💌                                |  |  |
| * Fecha de inicio                                                                            | dd/mm/aaaa                              |  |  |
| Fecha de finalización                                                                        | dd/mm/aaaa                              |  |  |
| * Créditos superados                                                                         |                                         |  |  |
| Estudios finalizados                                                                         | C Sí ⊛ No                               |  |  |
| Matriculado en el presente curso                                                             | C Sí C No<br>añadir titulación cancelar |  |  |

#### Acciones posibles:

 Añadir titulación: grabar los datos introducidos. Los campos marcados con asterisco (\*) son obligatorios. La titulación añadida aparecerá entonces en la sección de 'Titulaciones del Espacio Europeo' de la página de Formación:

| Titulaciones del Espacio Europeo        |                       |                       |             |
|-----------------------------------------|-----------------------|-----------------------|-------------|
| Título                                  | Universidad           | Fecha de finalización | Opciones    |
| GRADO EN ANTROPOLOGÍA SOCIAL Y CULTURAL | UNED                  |                       | Ver detalle |
| <br>Grado en Trabajo Voluntario         | Universidad de Prueba |                       | Ver detalle |
|                                         | Añadir titulación EU  |                       |             |

- Cancelar: abortar la inserción y volver a la página anterior.

#### 4.2.3. Añadir título propio

Formulario habilitado para insertar datos relativos a títulos propios de universidades:

Mi inicio > Mi currículum > Estudios > Crear Titulación propia de Universidades

# Mi currículum

1. Datos personales 🄰 2. Formación 🄰 3. Idiomas 🄰 4. Informática 🔰 5. Experiencia 🎽 6. Discapacidad 🍹 7. Mi futuro empleo 🔪 8. Mi perfil 🎽 9. Ver CV

#### Formación

#### Crear Titulación Propia de Universidades

Los campos marcados con asterisco \* son obligatorios

| * Tipo de estudios    | No seleccionado            |
|-----------------------|----------------------------|
| * Título              |                            |
| * Universidad         |                            |
| * Fecha de inicio     | dd/mm/aaaa                 |
| Fecha de finalización | dd / mm / aaaa             |
| * Créditos superados  |                            |
|                       | añadir titulación cancelar |

Acciones posibles:

 Añadir titulación: grabar los datos introducidos. . Los campos marcados con asterisco (\*) son obligatorios. La titulación añadida aparecerá entonces en la sección de 'Títulos propios de universidades' de la página de Formación:

Títulos propios de universidades

| Título                         | Universidad           | Fecha de finalización | Opciones    |
|--------------------------------|-----------------------|-----------------------|-------------|
| <br>Máster en Trabajos de test | Universidad de Prueba |                       | Ver detalle |
|                                | Añadir título propio  |                       |             |

- Cancelar: abortar la inserción y volver a la página anterior.

#### 4.2.4. Añadir FP/Ciclo Formativo

Formulario habilitado para insertar datos relativos a FP o Ciclo Formativo:

Mi inicio > Mi currículum > Estudios > Crear Formación Profesional / Ciclos Formativos

# Mi currículum

1. Datos personales 🔰 2. Formación 🔰 3. Idiomas 🔰 4. Informática 🔰 5. Experiencia 🏅 6. Discapacidad 🍹 7. Mi futuro empleo 🔪 8. Mi perfil 🎽 9. Ver CV

#### Formación

#### Crear Formación Profesional / Ciclos Formativos

Los campos marcados con asterisco \* son obligatorios

| * Tipo de estudios    | No seleccionado | <b>•</b>                  |
|-----------------------|-----------------|---------------------------|
| * Título              |                 |                           |
| * Fecha inicio        |                 | dd/mm/aaaa                |
| Fecha de finalización |                 | dd/mm/aaaa                |
|                       |                 | añadir formación cancelar |

Acciones posibles:

 Añadir formación: grabar los datos introducidos. Los campos marcados con asterisco (\*) son obligatorios. La titulación añadida aparecerá entonces en la sección de 'Formación profesional / Ciclos Formativos' de la página de Formación:

| Forma | Formación Profesional / Ciclos Formativos |                               |                       |                    |  |  |  |  |  |
|-------|-------------------------------------------|-------------------------------|-----------------------|--------------------|--|--|--|--|--|
|       | Tipo de estudio                           | Título                        | Fecha de finalización | Opciones           |  |  |  |  |  |
| -     | F.P. II                                   | Técnico en Trabajos de prueba |                       | <u>Ver detalle</u> |  |  |  |  |  |
|       |                                           | Añadir EP/Ciclo formativo     |                       |                    |  |  |  |  |  |

- Cancelar: abortar la inserción y volver a la página anterior.

# 4.2.5. Añadir formación

Formulario habilitado para insertar datos relativos a formación complementaria:

1. Datos personales 🄰 2. Formación 🄰 3. Idiomas 🄰 4. Informática 🔰 5. Experiencia 🎽 6. Discapacidad 🎽 7. Mi futuro empleo 🔪 8. Mi perfil 🎽 9. Ver CV

#### Formación

#### Crear Formación Complementaria

Los campos marcados con asterisco \* son obligatorios

| * Área de conocimiento | Sin especificar           |
|------------------------|---------------------------|
| * Nombre del curso     |                           |
| Horas / Créditos       |                           |
| * Centro               |                           |
| Fecha de finalización  | dd/mm/aaaa                |
| Observaciones          | ×                         |
|                        | añadir formación cancelar |

#### Acciones posibles:

 Añadir formación: grabar los datos introducidos. Los campos marcados con asterisco (\*) son obligatorios. La titulación añadida aparecerá entonces en la sección de 'Formación Complementaria' de la página de Formación:

|  | Formación Complementaria               |                                |                     |                     |                          |                            |                       |  |  |
|--|----------------------------------------|--------------------------------|---------------------|---------------------|--------------------------|----------------------------|-----------------------|--|--|
|  | Área de conocimiento                   | Nombre del curso               | Horas /<br>Créditos | Centro              | Fecha de<br>finalización | Observaciones              | Opciones              |  |  |
|  | Trabajo Social y Servicios<br>Sociales | Curso en trabajos de<br>prueba |                     | Centro de<br>prueba |                          | Esto es un curso de prueba | <u>Ver</u><br>detalle |  |  |
|  |                                        |                                | Añadir              | formación           |                          |                            |                       |  |  |

- Cancelar: abortar la inserción y volver a la página anterior

## 4.3. Idiomas

En la pantalla de 'Idiomas' se muestran los datos de todos los idiomas que existen en la BBDD de la UNED relativos al candidato. A su vez la aplicación nos permite introducir otros datos de idiomas del usuario y añadirlos de esta forma a los ya existentes:

| 1. Datos personales 义 2. Formación 🔪 3. Idiomas 🔪 4. Informática 🔪 5. Experiencia 🔪 6. Discapacidad 义 7. Mi futuro empleo 义 8. Mi perfil 义 9. Ver CV |                       |                    |          |               |               |               |                |  |  |
|----------------------------------------------------------------------------------------------------|-----------------------|--------------------|----------|---------------|---------------|---------------|----------------|--|--|
| Idiomas                                                                                                    |                       |                    |          |               |               |               |                |  |  |
| Mis idiomas                                                                                                    |                       |                    |          |               |               |               |                |  |  |
| Idioma                                                                                                    | Escrito               | Hablado            | Leído    | Observaciones |               | Modificar     | Eliminar       |  |  |
| Todavía no has aña                                                                                                    | adido ningún idior    | ma a tu currículum |          |               |               |               |                |  |  |
|                                                                                                    |                       |                    | Continua | r sin añadir  |               |               |                |  |  |
| Añadir idioma                                                                                                    |                       |                    |          |               |               |               |                |  |  |
| Los campos marcados                                                                                                    | s con asterisco * sor | obligatorios       |          |               |               |               |                |  |  |
| * Idioma                                                                                                    | * Escrito             | * Hablado          |          | * Leído       | Observaciones |               |                |  |  |
| Alemán                                                                                                    | ▼ Básico              | ▼ Elemental        | •        | Básico 💌      |               | X             |                |  |  |
|                                                                                                    |                       |                    |          |               |               | añadir idioma | limpiar idioma |  |  |

Acciones posibles:

- Continuar sin añadir: saltar a la siguiente pantalla para continuar con la inserción de datos sin añadir ningún dato.
- Añadir idioma: antes de pulsar este botón ser deben rellenar al menos los campos obligatorios del idioma a insertar. Esta acción añade los datos del idioma introducido a nuestro currículum. Se pueden insertar tantos idiomas como se desee. Los idiomas insertados aparecerán en el listado que aparece al principio de la página (uno por cada línea):

| Idioma   | as         |                        |            |                      |           |          |
|----------|------------|------------------------|------------|----------------------|-----------|----------|
|          | Correcto!  |                        |            |                      |           |          |
|          | Los        | datos se guardaron cor | rectamente |                      |           |          |
|          |            |                        |            |                      |           |          |
| Mis idio | mas        |                        |            |                      |           |          |
|          |            |                        |            |                      |           |          |
|          |            |                        |            |                      |           |          |
| Idior    | na Escrito | Hablado                | Leído      | Observaciones        | Modificar | Eliminar |
| Alem     | án Básico  | Elemental              | Básico     |                      | modificar | eliminar |
| Ingle    | és Alto    | Negociación            | Alto       | Bilingüe             | modificar | eliminar |
|          |            |                        |            | Continuar sin añadir |           |          |

Cada línea de detalle del idioma se acompaña a la derecha de la pantalla con 2 posibles acciones: 'modificar' y 'eliminar'. Estos botones permiten editar o bien suprimir el idioma seleccionado.

A partir de este punto podemos insertar más idiomas ('añadir idioma') o pasar a la pantalla siguiente pulsando el botón 'continuar sin añadir'.

- Limpiar idioma: vaciar los campos relativos al idioma que se hubieran rellenado.

# 4.4. Informática

En la pantalla de 'Informática' se muestran los datos de informática que existen en la BBDD de la UNED relativos al candidato. A su vez la aplicación nos permite introducir otros datos extra de informática para el usuario y añadirlos de esta forma a los ya existentes:

| 1. Datos personales 🔰 2. Formación 🍃 3. Idiomas 🔪 4. Informática 🗦 5. Experiencia 👌 6. Discapacidad 🍃 7. Mi futuro empleo 🕻 8. Mi perfil 🕻 9. Ver CV |                           |                                        |                      |        |                                    |                      |                               |  |
|----------------------------------------------------------------------------------------------------|---------------------------|----------------------------------------|----------------------|--------|------------------------------------|----------------------|-------------------------------|--|
| Informática                                                                                                    |                           |                                        |                      |        |                                    |                      |                               |  |
| Mis aplicaciones                                                                                                    |                           |                                        |                      |        |                                    |                      |                               |  |
| Categoría                                                                                                    | Aplicación                | Nivel                                  | Título               | Ð      | xperiencia                         | Modificar            | Eliminar                      |  |
| Todavía no has añadi                                                                                                    | ido ningún conocimer      | to informático a tu                    | currículum           |        |                                    |                      |                               |  |
|                                                                                                    |                           |                                        | Continuar sin aña    | dir    |                                    |                      |                               |  |
| Añadir aplicación                                                                                                    | usuario                   |                                        |                      |        |                                    |                      |                               |  |
| Los campos marcados co                                                                                                    | on asterisco * son obliga | torios                                 |                      |        |                                    |                      |                               |  |
| * Aplicación<br>Aplicaciones de Cartogra<br>Aplicaciones de Gestión<br>Aplicaciones Mac                                                              | afía y Teledetección      | * Nivel<br>Básico<br>Medio<br>Avanzado | * Título<br>Si<br>No |        |                                    |                      |                               |  |
|                                                                                                    |                           |                                        |                      |        | añadir                             | r aplicación usuario | limpiar aplicación usuario    |  |
| Añadir aplicación                                                                                                    | profesional               |                                        |                      |        |                                    |                      |                               |  |
| * Categoría                                                                                                    |                           | * Aplicación                           |                      |        | * Nivel                            | * Títu               | Ilo * Experiencia             |  |
| Bases de Datos<br>Comunicaciones<br>Diseño                                                                                                    | ×                         | CORBA<br>DNS<br>Ethernet               |                      | ▲<br>▼ | Avanzado<br>Profesional<br>Experto | Si<br>No             | Meses                         |  |
|                                                                                                    |                           |                                        |                      |        |                                    |                      |                               |  |
|                                                                                                    |                           |                                        |                      |        | añadir aplica                      | ción profesional     | impiar aplicación profesional |  |

Acciones posibles:

- Continuar sin añadir: saltar a la siguiente pantalla para continuar con la inserción de datos sin añadir ningún dato.
- Añadir aplicación usuario: antes de pulsar este botón ser deben rellenar los campos obligatorios de la aplicación usuario a insertar. Esta acción añade esta aplicación de usuario a nuestro currículum. Se pueden insertar tantas aplicaciones como se desee. Las aplicaciones informáticas insertadas aparecerán en el listado 'Mis aplicaciones' que se muestra en la parte superior de la pantalla:

Informática

| Corr                 | ecto!<br>Los datos se guardaron correctamente |       |        |             |           |          |  |
|----------------------|-----------------------------------------------|-------|--------|-------------|-----------|----------|--|
| Mis aplicacion       | es<br>Anlicación                              | Nivel | Título | Evneriencia | Modificar | Eliminar |  |
|                      | Aplicaciones de Cartografía y Teledetección   | Medio | Si     |             | modificar | eliminar |  |
| Continuar sin añadir |                                               |       |        |             |           |          |  |

Cada línea de detalle de la aplicación de usuario se acompaña con 2 posibles acciones: Modificar y Eliminar. Estos botones permiten editar o bien suprimir la aplicación seleccionada.

A partir de este punto podemos insertar más aplicaciones de usuario o profesionales o bien pasar a la pantalla siguiente pulsando el botón `continuar sin añadir'.

- Limpiar aplicación usuario: vaciar los campos relativos a la aplicación de usuario que se hubieran rellenado.
- Añadir aplicación profesional: antes de pulsar este botón ser deben rellenar los campos obligatorios de la aplicación profesional a insertar. Esta acción añade los datos insertados a nuestro currículum. Se pueden insertar tantas aplicaciones como se desee. Las aplicaciones informáticas insertadas aparecerán en el listado 'Mis aplicaciones' que se muestra en la parte superior de la pantalla:

| Informática                                       |                                             |                   |        |             |           |          |  |  |
|---------------------------------------------------|---------------------------------------------|-------------------|--------|-------------|-----------|----------|--|--|
| Correcto!<br>Los datos se guardaron correctamente |                                             |                   |        |             |           |          |  |  |
| Mis aplicaciones                                  |                                             |                   |        |             |           |          |  |  |
| Categoría                                         | Aplicación                                  | Nivel             | Título | Experiencia | Modificar | Eliminar |  |  |
|                                                   | Aplicaciones de Cartografía y Teledetección | Medio             | Si     | 2           | modificar | eliminar |  |  |
| Comunicaciones                                    | Wireless                                    | Profesional       | Si     | 5           | modificar | eliminar |  |  |
|                                                   | Con                                         | tinuar sin añadir |        |             |           |          |  |  |

Cada línea de detalle de la aplicación de usuario se acompaña con 2 posibles acciones: Modificar y Eliminar. Estos botones permiten editar o bien suprimir la aplicación seleccionada.

A partir de este punto podemos insertar más aplicaciones ('añadir aplicación usuario' / 'añadir aplicación profesional') o pasar a la pantalla siguiente pulsando el botón 'continuar sin añadir'.

 Limpiar aplicación profesional: vaciar los campos relativos a la aplicación profesional que se hubieran rellenado.

Implemental Systems

## 4.5. Experiencia

En la pantalla de 'Experiencia' se muestran los datos de la experiencia profesional relativos al candidato que existen en la BBDD de la UNED. A su vez la aplicación nos permite introducir otros datos extra sobre la experiencia profesional del usuario y añadirlos de esta forma a los ya existentes:

| Experience                                      | cia                                                                        |                         |                      |         |                      |               |
|-------------------------------------------------|----------------------------------------------------------------------------|-------------------------|----------------------|---------|----------------------|---------------|
| Mi experie                                      | ncia                                                                       |                         |                      |         |                      |               |
| Fechas                                          | Área                                                                       | Puesto                  | Personal a cargo     | Empresa | Modificar            | Eliminar      |
| Todavía no l                                    | Todavía no has añadido ninguna experiencia profesional a tu currículum     |                         |                      |         |                      |               |
|                                                 |                                                                            |                         | Continuar sin añadir |         |                      |               |
| Añadir exp<br>Los campos m                      | Añadir experiencia<br>Los campos marcados con asterisco * son obligatorios |                         |                      |         |                      |               |
| * Área                                          |                                                                            | SIN ACTIVIDAD ECONÓMICA |                      | •       |                      |               |
| * Puesto                                        |                                                                            | No seleccionado         |                      | •       |                      |               |
| * Personal a c                                  | argo                                                                       | No seleccionada 🕶       |                      |         |                      |               |
| * Sector                                        |                                                                            | No seleccionado         | •                    |         |                      |               |
| * Nivel                                         |                                                                            | No seleccionado 💌       |                      |         |                      |               |
| * País                                          |                                                                            | España                  | •                    |         |                      |               |
| * Fecha de ini                                  | cio                                                                        | mm/aa                   | aa                   |         |                      |               |
| Fecha de fin                                    |                                                                            | mm/aa                   | aa                   |         |                      |               |
| * Empresa                                       |                                                                            |                         |                      |         |                      |               |
| Funciones (In<br>breve resume<br>este puesto de | troduce aquí un<br>n de tus labores en<br>e trabajo)                       |                         |                      |         |                      | .1            |
|                                                 |                                                                            |                         |                      | añadi   | r experiencia limpia | r experiencia |

#### Acciones posibles:

- Continuar sin añadir: saltar a la siguiente pantalla para continuar con la inserción de datos sin añadir ningún dato.
- Añadir experiencia: antes de pulsar este botón ser deben rellenar los campos obligatorios de la experiencia a insertar. Esta acción añade los datos de la experiencia introducida a nuestro currículum. Se pueden insertar tantas experiencias como se desee. Los datos de las experiencias profesionales insertadas aparecerán en el listado 'Mi experiencia' que se muestra en la parte superior de la pantalla:

| Experiencia       |                                  |                    |                  |                     |           |          |
|-------------------|----------------------------------|--------------------|------------------|---------------------|-----------|----------|
| Correct           | ol                               |                    |                  |                     |           |          |
|                   | Los datos se guardaron correctam | ente               |                  |                     |           |          |
|                   |                                  |                    |                  |                     |           |          |
| Mi experiencia    |                                  |                    |                  |                     |           |          |
| Fechas            | Área                             | Puesto             | Personal a cargo | Empresa             | Modificar | Eliminar |
| 01/2011 - 06/2011 | INDUSTRIA DE LA ALIMENTACIÓN     | Agentes de compras | 0                | Empresa alimenticia | modificar | eliminar |
|                   |                                  | Continua           | r sin añadir     |                     |           |          |
|                   |                                  |                    |                  |                     |           |          |

Cada línea de detalle de la experiencia se acompaña con 2 posibles acciones: Modificar y Eliminar. Estos botones permiten editar o bien suprimir la experiencia seleccionada.

A partir de este punto podemos insertar más experiencias profesionales ('añadir experiencia') o de lo contrario pasar a la pantalla siguiente pulsando el botón 'continuar sin añadir'.

- Limpiar experiencia: vaciar los campos relativos a la experiencia profesional que se hubieran rellenado.

## 4.6. Discapacidad

En la pantalla de 'Discapacidad' el candidato puede insertar los datos relativos a su discapacidad si es que tiene alguna y quiere que quede recogida en la BBDD de Bolsa de Empleo:

Discapacidad

#### Añadir datos discapacidad

Los datos relativos a la discapacidad se utilizarán exclusivamente por los administradores de la bolsa de empleo para la posible inscripción del candidato con discapacidad en ofertas de empleo específicas, previa autorización, y para la obtención de informes estadísticos

Las empresas no tendrán acceso a los datos específicos de esta sección, solamente a la condición o no de persona con discapacidad consignada por el candidato El Candidato tiene una discapacidad reconocida y desea que conste a efectos de la Bolsa de Empleo

○ Sí No

Introducir Datos de Discapacidad Continuar

#### Acciones posibles:

 Introducir Datos de Discapacidad: antes de pulsar este botón hacer click en la opción de 'Si' en el 'Candidato tienen una discapacidad reconocida. Nos aparece entonces un nuevo formulario donde rellenar los datos específicos de la discapacidad:

Mi inicio 💙 Mi currículum 🏅 Discapacidad

# Mi currículum

1. Datos personales 🔰 2. Formación 🗦 3. Idiomas 🔰 4. Informática 🗦 5. Experiencia 🗦 6. Discapacidad 🗦 7. Mi futuro empleo 🗦 8. Mi perfil 🗦 9. Ver CV

Discapacidad

Añadir datos discapacidad

Los campos marcados con asterisco \* son obligatorios

\* Tipo de discapacidad: No seleccionado

| A | Porcentai | e disca | pacidad | en  | %  |  |
|---|-----------|---------|---------|-----|----|--|
|   | FUICEIILU | e uiscu | puciuuu | CII | /0 |  |

¿Percibes algún tipo de prestación/pensión asociada a la discapacidad/incapacidad?  $$\rm C$$  Sí  ${\rm C}$  No

#### Datos de incapacidad

¿Tiene algún tipo de incapacidad?

| Tipo | de | incapacidad: |  |
|------|----|--------------|--|

O Sí ⊙ No No seleccionado

-

| Dificultad de desplazamiento al p | uesto de trabajo |  |
|-----------------------------------|------------------|--|
|-----------------------------------|------------------|--|

¿Tienes alguna dificultad para el desplazamiento al puesto de trabajo?

O Sí 💿 No

En caso afirmativo especificar cuál:

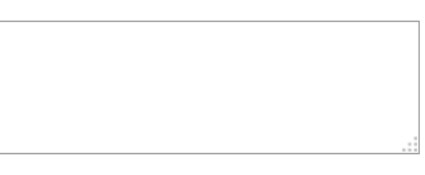

#### Condición de accesibilidad en el entorno de trabajo

¿Requieres alguna condición de accesibilidad en el entorno de trabajo?

O Sí ⊙ No

En caso afirmativo especificar cuál:

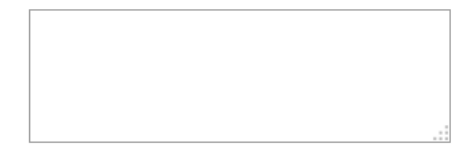

#### Productos de apoyo en el entorno de trabajo

¿Requieres algún producto de apoyo en el entorno de trabajo? ○ Sí ⊙ No

En caso afirmativo especificar

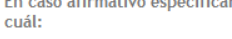

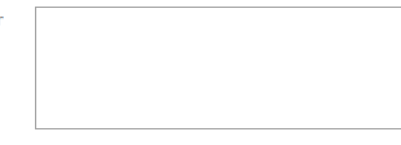

#### Ayuda para las actividades de la vida diaria

¿Requieres de algún tipo de ayuda para las actividades de la vida diaria?

O Sí ⊙ No

En caso afirmativo especificar cuál:

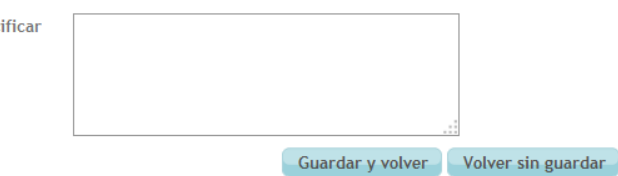

Una vez introducimos los datos correspondiente a la discapacidad pulsaremos en 'Guardar y volver' para insertar los datos y regresar a la pantalla anterior. Si deseamos cancelar la operación pulsaremos en 'Volver sin guardar'.

En caso de que vayamos a insertar datos sobre una discapacidad pero en la matrícula no aparezca registrada, nos aparece el siguiente mensaje:

| Discapacidad                                                                                                    |
|----------------------------------------------------------------------------------------------------|
| Añadir datos discapacidad                                                                                                    |
|                                                                                                    |
| Frrort                                                                                                    |
| Se ha producido el siguiente error:                                                                                                    |
| En su última matrícula no ha indicado que tenga una discapacidad, por lo que no puede activar esta función. Póngase en<br>_ contacto con UNIDIS (Centro de Atención a Universitarios con Discapacidad) para actualizar su matrícula                                              |
|                                                                                                    |
| Los datos relativos a la discapacidad se utilizarán exclusivamente por los administradores de la bolsa de empleo para la posible inscripción del candidato c<br>discapacidad en ofertas de empleo específicas, previa autorización, y para la obtención de informes estadísticos |
| Las empresas no tendrán acceso a los datos específicos de esta sección, solamente a la condición o no de persona con discapacidad consignada por el candidat                                                                                                    |
| El Candidato tiene una discapacidad reconocida y desea que conste a efectos de la Bolsa de Empleo<br>C Sí C No                                                                                                    |
| Introducir Datos de Discapacidad Continuar                                                                                                    |

- Continuar: saltar a la siguiente pantalla para continuar con la inserción de datos.

## 4.7. Mi futuro empleo

En la pantalla de 'Mi futuro empleo' se muestran los datos de la situación laboral actual así como la deseada en el nuevo trabajo y nuestra disponibilidad:

## Mi futuro empleo

| Añadir otros datos de inte                                                                                              | rés                                                           |
|----------------------------------------------------------------------------------------------------|---------------------------------------------------------------|
| Los campos marcados con asteris                                                                                         | sco * son obligatorios                                        |
| * Situación actual:                                                                                                    | Sin especificar                                               |
| ¿Cuántos años de experiencia<br>profesional tienes?                                                                     | Sin especificar                                               |
| Área                                                                                                    |                                                               |
| SIN ACTIVIDAD ECONÓMICA<br>ACTIVIDADES ADMINISTRATIVAS DE<br>ACTIVIDADES ASOCIATIVAS<br>ACTIVIDADES AUXILIARES A LOS SE | E OFICINA Y OTRAS ACTIVIDADES AUXILIARES A LAS EMPRESAS       |
| ¿Qué modalidad de contrato<br>laboral estás buscando?                                                                   | Sin especificar A tiempo parcial A tiempo completo Autónomo T |
| ¿Qué jornada laboral prefieres?                                                                                         | Sin especificar                                               |
| * Disponibilidad cambio de<br>residencia:                                                                               | Sin especificar                                               |
| Provincias donde deseas<br>trabajar                                                                                     | Sin especificar                                               |
| * Disponibilidad para viajar:                                                                                           | Sin especificar                                               |
| Expectativas salariales                                                                                                 | Sin especificar                                               |
|                                                                                                    | Guardar y continuar                                           |

Acciones posibles:

- Guardar y continuar: En esta pantalla no es posible saltar a la siguiente sin introducir al menos los campos obligatorios. Una vez introducidos y pinchando este botón se grabarán los datos en la BBDD de Bolsa de Empleo y se pasará a la página siguiente para continuar con la introducción de datos.

## 4.8. Mi perfil

En la pantalla de 'Mi perfil' se muestran los posibles permisos que se pueden otorgar a los administradores a la hora de manejar mi currículum así como la visibilidad de la discapacidad que pueda tener el candidato en la aplicación:

| 1. Datos personales > 2. Formación > 3. Idiomas > 4. Informática > 5. Es        | periencia 🕻 6. Discapacidad 🕻 7. Mi futuro empleo 🕻 8. Mi perfil 🏅 9. Ver CV |  |  |  |  |
|---------------------------------------------------------------------------------|------------------------------------------------------------------------------|--|--|--|--|
| Mi perfil                                                                       |                                                                              |  |  |  |  |
| Permitir que los administradores me apunten a Prácticas                         |                                                                              |  |  |  |  |
| ⊙ Sí ⊂ No                                                                       |                                                                              |  |  |  |  |
| Permitir que los administradores me apunten a Ofertas de empleo                 |                                                                              |  |  |  |  |
| ⊙ Sí ⊂ No                                                                       |                                                                              |  |  |  |  |
| Permitir que la condición de persona con discapacidad se refleje en los filtros |                                                                              |  |  |  |  |
| ⊙ Sí ⊖ No                                                                       |                                                                              |  |  |  |  |
|                                                                                 | uardar y continuar                                                           |  |  |  |  |

#### Acciones posibles:

- Guardar y continuar: Grabar los datos en la BBDD y pasar a la siguiente página

#### 4.9. Ver CV

En la pantalla de 'Ver CV' se muestra un resumen de nuestro CV según los datos que hemos introducido en las pantallas anteriores y los que ya existían previamente en la BBDD:

1. Datos personales 👌 2. Formación 👌 3. Idiomas 👌 4. Informática 👌 5. Experiencia 👌 6. Discapacidad 👌 7. Mi futuro empleo 👌 8. Mi perfil 🁌 9. Ver CV

Currículum completo

| Mis datos personales                    |                                        |                       |
|-----------------------------------------|----------------------------------------|-----------------------|
| Nombre                                  |                                        |                       |
| Apellidos                               |                                        |                       |
| País de residencia                      |                                        |                       |
| Provincia                               |                                        |                       |
| Localidad                               |                                        |                       |
| Dirección                               |                                        |                       |
| Código postal                           |                                        |                       |
| Teléfono                                |                                        |                       |
| Correo electrónico                      | 1                                      |                       |
| Titulaciones previas al Espacio Europeo |                                        |                       |
| Título                                  | Universidad                            | Fecha de finalización |
| LICENCIADO EN PSICOLOGÍA                | Universidad de Valencia Estudi General | 2001                  |

Universidad de Prueba

Diplomado en Trabajo Social

01/06/2011

#### Titulaciones del Espacio Europeo

| Trutaciones det Espacio Euro                                          | peo                         |                       |                       |                       |                            |
|-----------------------------------------------------------------------|-----------------------------|-----------------------|-----------------------|-----------------------|----------------------------|
| Título                                                                |                             |                       | Universidad           |                       | Fecha de finalización      |
| GRADO EN ANTROP                                                       |                             | UNED                  |                       |                       |                            |
| Grado en                                                              | Trabajo Voluntario          |                       | Universidad de l      | Prueba                |                            |
| Títulos propios de universidad                                        | des                         |                       |                       |                       |                            |
| Título                                                                |                             | Univer                | sidad                 | Fech                  | a de finalización          |
| Máster en Trabajos                                                    | de test                     | Universidad           | Iniversidad de Prueba |                       |                            |
| Títulos propios en curso                                              |                             |                       |                       |                       |                            |
| Título                                                                |                             | Entidad Gestora       |                       |                       | Estado                     |
| No existen datos de actividades                                       | en curso                    |                       |                       |                       |                            |
| Formación Profesional / Ciclo                                         | os Formativos               |                       |                       |                       |                            |
| Tipo de estudio                                                       |                             | Título                |                       | Fecha                 | a de finalización          |
| F.P. II                                                               | Técnic                      | o en Trabajos de prue | eba                   |                       |                            |
| Formación Complementaria                                              |                             |                       |                       |                       |                            |
| Área de conocimiento                                                  | Nombre del curso            | Horas / Créditos      | Centro                | Fecha de finalización | Observaciones              |
| Trabajo Social y Servicios Sociales                                   | Curso en trabajos de prueba | a                     | Centro de prueba      |                       | Esto es un curso de prueba |
| Mis idiomas                                                           |                             |                       |                       |                       |                            |
| Idioma                                                                | Escrito                     | Hablado               | Leído                 | O                     | bservaciones               |
| Todavía no has añadido ningún i                                       | dioma a tu currículum       |                       |                       |                       |                            |
| Mis conocimientos informátic                                          | os                          |                       |                       |                       |                            |
| Categoría                                                             | Aplicación                  | Nivel                 | Tít                   | culo                  | Experiencia                |
| Todavía no has añadido ningún conocimento informático a tu currículum |                             |                       |                       |                       |                            |
| Mi experiencia                                                        |                             |                       |                       |                       |                            |
| Fechas A                                                              | rea Puesto                  |                       | Personal a car        | rgo                   | Empresa                    |
| iodavía no has añadido ninguna experiencia laboral a tu currículum    |                             |                       |                       |                       |                            |

#### Discapacidad

| Tipo de discapacidad:                                                                 | Auditiva                                                  |
|---------------------------------------------------------------------------------------|-----------------------------------------------------------|
| Porcentaje de discapacidad:                                                           | 10                                                        |
| ¿Percibes algún tipo de prestación/pensión<br>asociada a la discapacidad/incapacidad? | No                                                        |
| Tipo de incapacidad:                                                                  | Incapacidad permanente parcial para la profesión habitual |
| ¿Tienes alguna dificultad para el desplazamiento<br>al puesto de trabajo?             | No.                                                       |
| ¿Requieres alguna condición de accesibilidad en el<br>entorno de trabajo?             | Sí. Ayudas sonoras                                        |
| ¿Requieres algún producto de apoyo en el<br>entorno de trabajo?                       | Sí. Audífono                                              |
| ¿Requieres de algún tipo de ayuda para las<br>actividades de la vida diaria?          | Sí. Audífono                                              |
| Otros datos                                                                           |                                                           |
| Situación actual:                                                                     | Buscando mi primer empleo                                 |
| Disponibilidad cambio residencia:                                                     | No                                                        |
| Disponibilidad para viajar:                                                           | No                                                        |
| Expectativas salariales:                                                              | Sin especificar                                           |

# No Sin especificar

Imprimir Exportar a word Ir a inicio

Acciones posibles:

Imprimir: Nos aparece la pantalla de selección de impresoras donde podemos aceptar la impresión o bien cancelar la operación:

| Imprimir        |                              | ×                              |
|-----------------|------------------------------|--------------------------------|
| - Impresora     |                              |                                |
| <u>N</u> ombre: | HP LaserJet 2410 PCL 5       | ▼ <u>P</u> ropiedades          |
| Estado:         | Listo                        |                                |
| Tipo:           | HP LaserJet 2410 PCL 5       |                                |
| Ubicación:      | CTU-007-197.d-desa.uned.es   |                                |
| Comentario      | :                            | Imprimir a un a <u>r</u> chivo |
| Intervalo d     | e impresión                  | Copias                         |
| • <u>T</u> odo  |                              | Número de copijas: 1 🚊         |
| C Página        | s <u>d</u> e: 1 <u>a</u> : 1 | 123 123 V Intercalar           |
| C Selecc        | ión                          |                                |
|                 |                              | Aceptar Cancelar               |

- Exportar a Word: se abre el documento que contiene el currículum, por defecto se abre por pantalla pero se puede elegir guardar el archivo:

| Abriendo Curriculum.doc                                           | × |
|-------------------------------------------------------------------|---|
| Ha elegido abrir:                                                 |   |
| 👜 Curriculum.doc                                                  |   |
| que es: Rich Text Format (36,8 KB)                                |   |
| de: http://localhost:8888                                         |   |
| čQué debería hacer Firefox con este archivo?                      |   |
| Abrir con Microsoft Office Word (predeterminada)                  |   |
| C Guardar archivo                                                 |   |
| Hacer esto automáticamente para estos archivos a partir de ahora. |   |
| Aceptar Cancelar                                                  |   |

- Ir a inicio: Volvemos a la pantalla de inicio de la aplicación.

# 5. BUSCAR PRÁCTICAS

La finalidad de este módulo es la de acceder a las prácticas publicadas por empresas existentes en la BBDD de Bolsa de Empleo, a las que el candidato puede inscribirse.

| Mi inicio | Mi currículum | <br>Buscar prácticas | Buscar empleos | Mis inscripciones | Mis alertas | Baja en el servicio |
|-----------|---------------|----------------------|----------------|-------------------|-------------|---------------------|
|           |               |                      |                |                   |             |                     |

La pantalla inicial consta de un buscador de prácticas en la parte superior y un listado resumen de las prácticas publicadas más recientes en la parte inferior:

Mi inicio 🔰 Buscador prácticas extracurriculares

# Buscar prácticas extracurriculares

| Nombre de la práctica:                  |                                                                                    |                                                 |           |
|-----------------------------------------|------------------------------------------------------------------------------------|-------------------------------------------------|-----------|
| Estudios requeridos:<br>No seleccionado | Titulación<br>No seleccionado                                                      | Área de la práctica:<br>SIN ACTIVIDAD ECONÓMICA |           |
| Provincia:<br>No seleccionado           | Prioridad para candidatos con discapacidad:<br>No seleccionado<br>Buscar prácticas | ×                                               |           |
| Últimas prácticas publicada             | 35                                                                                 |                                                 |           |
| Fecha                                   | Práctica                                                                           | Empresa                                         | Localidad |
| 01/09/2015 - 14/09/2015                 | PRACTICA PRUEBA EMPRESA SIN VALIDAR                                                | EMPRESA PRUEBA CRIS                             | ADSFDSF   |
| 01/09/2015 - 17/09/2015                 | PRACTICA PRUEBA PARA EMPRESA SIN CONVENI                                           | O NUEVA EMPRESA SIN CONVENIO                    | LOC       |
| 09/09/2015 - 10/09/2015                 | TÉCNICO INFORMÁTICO                                                                |                                                 | MADRID    |
| 09/09/2015 - 12/09/2015                 | PEDAGOGA                                                                           |                                                 | MADRID    |
| 14/09/2015 - 30/09/2015                 | PRACTICA /                                                                         |                                                 | MADRID    |
|                                         |                                                                                    |                                                 |           |

1 2 Siguiente Último

Las posibles acciones a realizar a partir de esta página están detalladas en las secciones siguientes.

# 5.1. Buscar prácticas

El buscador de prácticas nos permitirá filtrar la información que queremos recibir de las prácticas existentes en la Bolsa de Empleo. Podemos rellenar cualquiera de los campos de filtrado o bien dejarlos vacios antes de pinchar en el botón 'Buscar prácticas' en cuyo caso se nos devolverán todos las prácticas encontradas.

Ejemplo de pantalla cuando existen campos de filtrado en la búsqueda:

Mi inicio 💙 Buscador prácticas extracurriculares

# Buscar prácticas extracurriculares

| Nombre de la práctica: |   |                                             |
|------------------------|---|---------------------------------------------|
|                        |   |                                             |
| Estudios requeridos:   |   | Titulación Area de la práctica:             |
| No seleccionado        | • | No seleccionado 🔹 Abogados 🔹                |
| Provincia:             |   | Prioridad para candidatos con discapacidad: |
| No seleccionado        | • | No seleccionado 🔻                           |
|                        |   | Buscar prácticas                            |

Últimas prácticas publicadas

| Fecha                   | Práctica   | Empresa | Localidad |
|-------------------------|------------|---------|-----------|
| 17/04/2015 - 23/04/2015 | PRACTICA I |         | BARCELONA |
| 17/04/2015 - 24/04/2015 | PRACTIC/   |         | MADRID    |
| 24/04/2015 - 30/09/2015 |            |         | MADRID    |

## 5.2. Detalle de práctica extracurricular

En el listado de prácticas de la parte inferior de la pantalla podremos ver resumidas las prácticas que se han encontrado después de hacer la búsqueda (se muestran todas las ofertas cuya fecha de publicación esté activa y que además no se haya inscrito ya el candidato en ellas):

#### Últimas prácticas publicadas

|                         |                                                          | Empresa | Localidad |
|-------------------------|----------------------------------------------------------|---------|-----------|
| 24/04/2015 - 30/09/2015 |                                                          |         | .L MADRID |
| 28/04/2015 - 12/05/2015 | PRACTICA                                                 |         | MADRID    |
| 04/05/2015 - 10/05/2015 | PRACTICA GRADO EN ADMINISTRACIÓN Y DIRECCIÓN DE EMPRESAS |         | AZUQUECA  |
| 28/04/2015 - 06/05/2015 | PRACTICA EN INGENIERIA MECÁNICA                          |         | MADRID    |

Si queremos ampliar la información sobre una práctica solo tendremos que pinchar sobre el nombre de esa práctica. Se nos abrirá una pantalla de detalle que mostrará toda la información disponible sobre ella:

Mi inicio 💙 Detalle práctica

## Detalle práctica

Datos de la Práctica

| Práctica prioritaria para personas con<br>discapacidad: | No           |
|---------------------------------------------------------|--------------|
| Curso Académico:                                        | 2014/2015    |
| Nombre de práctica:                                     |              |
| Departamento de realización de la Práctica:             | CONTABILIDAD |
| Estado:                                                 | Validada     |

Lugar de realización de la Práctica

| Localidad:                                    | MADRID                                        |
|-----------------------------------------------|-----------------------------------------------|
| Provincia:                                    | MADRID                                        |
| País:                                         | España                                        |
|                                               |                                               |
| Perfil del Candidato                          |                                               |
| critt det odrididato                          |                                               |
| Estudios Requeridos:                          | Grado EEES - GRADO EN INGENIERÍA MECÁNICA     |
| Especialidad:                                 |                                               |
| Requisitos valorables:                        | YYYYYYYYY                                     |
|                                               |                                               |
| Descripción de la Práctica                    |                                               |
|                                               |                                               |
| Área Empresa:                                 | EXTRACCIÓN DE CRUDO DE PETRÓLEO Y GAS NATURAL |
| Puesto:                                       | PUESTO PTUEBA PRAC PARA EMPRESA SIN CONVENIO  |
| Contenido de la práctica:                     | asdfsadf                                      |
| Fecha estimada de inicio de la Práctica       | 24/09/2015                                    |
| Fecha estimada de finalización de la Práctica | 30/09/2015                                    |
| Horas de prácticas al día:                    | 1:00                                          |
| Días de la semana de Prácticas:               | L,M,X                                         |
| Hora de entrada:                              | 9:00                                          |
| Hora de salida:                               | 10:00                                         |
| Dias de vacaciones                            | 0                                             |
| Total horas práctica:                         | 3:00                                          |
| Número de plazas ofertadas:                   | 2                                             |
| Dotación económica mensual:                   | 11                                            |
| Modalidad de la práctica:                     | Presencial                                    |
| Observaciones:                                | •                                             |
|                                               |                                               |

Implemental Systems

Demandas funcionales del puesto de trabajo

| Ver:                                                      | No indicado |
|-----------------------------------------------------------|-------------|
| Oír:                                                      | No indicado |
| Producir mensajes hablados:                               | No indicado |
| Manipular objetos (motricidad fina manual):               | No indicado |
| Andar / Desplazarse con frecuencia:                       | No indicado |
| Transportar objetos / Fuerza muscular:                    | No indicado |
| Permanecer de pie largos periodos de tiempo:              | No indicado |
| Centrar la atención durante largos periodos de<br>tiempo: | No indicado |
| Comprender mensajes escritos y hablados:                  | No indicado |
|                                                           |             |

Quiero inscribirme Volver

Acciones disponibles:

- Quiero inscribirme: Ver sección 5.2.1.
- Volver: Regresar a la pantalla anterior

#### 5.2.1 Inscripción a práctica

Si pinchamos en el botón de 'Quiero inscribirme' aceptamos inscribirnos en la práctica mostrada. Nos aparecerá entonces un formulario de inscripción presentándonos una cabecera con un resumen de los datos de la práctica y debajo un recuadro de texto para insertar una carta de presentación (opcional):

| Inscripción                    |                                                               |    |
|--------------------------------|---------------------------------------------------------------|----|
| Empresa:                       |                                                               |    |
| Nombre de la prática:          | PRACTICA PRUEBA PARA EMPRESA SIN CONVENIO                     |    |
| Titulaciones requeridas:       | DIPLOMATURA EN TURISMO<br>TÍTULO DE MÁSTER                    |    |
| Localidad:                     | LOC                                                           |    |
| Provincia:                     | A CORUÑA                                                      |    |
|                                | .f.                                                           |    |
| Aviso!                         |                                                               |    |
| ¿Desea inscribirse en la práct | ica 'PRACTICA PRUEBA PARA EMPRESA SIN CONVENIO' de la empresa | )? |
|                                | Inscribirme Cancelar                                          |    |

Una vez seguros de que queremos realizar la inscripción pincharemos en el botón 'Inscribirme'. Si por el contrario queremos abortar la inscripción y volver a la pantalla anterior pincharemos 'Cancelar'.

Si la inscripción se ha realizado satisfactoriamente se nos mostrará el siguiente mensaje en la cabecera de la página:

Detalle práctica

| Correcto!                          |                          |  |
|------------------------------------|--------------------------|--|
| <ul> <li>La inscripción</li> </ul> | se realizó correctamente |  |
|                                    |                          |  |

A continuación se vuelve a mostrar los datos de detalle de la práctica y por último, al pie de página se muestran estas 2 opciones:

Carta de presentación Carta de presentacion de prueba

Dar de baja inscripción Volver

#### Acciones posibles:

- Dar de baja inscripción: Eliminar nuestra inscripción de la práctica.

Baja voluntaria a inscripción

| presa:                                   |                                                                   |   |
|------------------------------------------|-------------------------------------------------------------------|---|
| nbre de la práctica:                     | PRACTICA PRUEBA PARA EMPRESA SIN CONVENIO                         |   |
| ulaciones requeridas:                    | DIPLOMATURA EN TURISMO<br>TÍTULO DE MÁSTER                        |   |
| alidad:                                  | LOC                                                               |   |
| vincia:                                  | A CORUÑA                                                          |   |
| Avisal                                   |                                                                   |   |
| Aviso!<br>¿Desea darse de baja en la pré | ctica 'PRACTICA PRUEBA PARA EMPRESA SIN CONVENIO' de la empresa N | ? |

Para confirmar la eliminación de la inscripción pincharemos en 'Dar de baja' o por el contrario, si queremos abortar la operación y volver a la pantalla anterior pincharemos en 'Cancelar'.

- Volver: Regresar a la pantalla anterior.

# 6. BUSCAR EMPLEOS

Mediante de este módulo el usuario puede consultar todas las ofertas de empleo existentes en la actualidad en la BBDD de Bolsa de Empleo.

| Mi inicio | Mi currículum | Buscar prácticas | <br>Buscar empleos | Mis inscripciones | Mis alertas | Baja en el servicio |
|-----------|---------------|------------------|--------------------|-------------------|-------------|---------------------|
|           |               |                  | $\searrow$         |                   |             |                     |

La pantalla inicial consta de un buscador de prácticas en la parte superior y un listado resumen de las prácticas publicadas más recientes en la parte inferior:

| Mi inicio 🕻 Buscador ofertas de empleo              |                                                |                                                                  |                         |
|-----------------------------------------------------|------------------------------------------------|------------------------------------------------------------------|-------------------------|
| Buscar ofertas de<br>Nombre de la Oferta de Empleo: | empleo                                         |                                                                  |                         |
| Estudios requeridos:<br>No seleccionado             | Titulación<br>• No seleccionado                | Área de la oferta:<br>▼ SIN ACTIVIDAD ECONÓMICA                  | <b>_</b>                |
| Provincia:<br>No seleccionado                       | Rango Salarial:<br>• Sin especificar<br>Buscar | Prioridad para candidatos con di     No seleccionado     ofertas | scapacidad:<br>▼        |
| Últimas Ofertas de Emple                            | eo publicadas                                  |                                                                  |                         |
| Fecha                                               | Nombre de la Oferta de Empleo                  | Empresa                                                          | Localidad               |
| 30/05/2015 - 25/06/2015                             | detalle oferta sin convenio                    | EMPRESA PRUEBA SIN CONVENIO                                      | ADF                     |
| 01/06/2015 - 16/06/2015                             | detalle oferta titu                            | EMPRESA CRIS                                                     | DSFADSF                 |
| 12/06/2015 - 26/06/2015                             | Oferta Empleo Empresa Alberto                  | EMPRESA AL BERTO                                                 | LOCALIDAD DE LA EMPRESA |

Las posibles acciones a realizar a partir de esta página están detalladas en las secciones siguientes.

## 6.1. Buscar ofertas de empleo

El buscador de ofertas de empleo nos permitirá filtrar la información que queremos recibir de las ofertas de empleo publicadas por las empresas adscritas a la Bolsa de Empleo de la UNED. Podemos rellenar cualquiera de los campos de filtrado o bien dejarlos vacios antes de pinchar en el botón 'Buscar ofertas' en cuyo caso se nos devolverán todos las ofertas de empleo encontradas que han sido publicadas (se muestran todas las ofertas cuya fecha de publicación esté activa y que además no se haya inscrito ya el candidato en ellas).

Ejemplo de pantalla cuando existen campos de filtrado en la búsqueda:

|   | Mi inicio 🕻 Buscador ofertas de empleo  |                                                      |                                                            |           |
|---|-----------------------------------------|------------------------------------------------------|------------------------------------------------------------|-----------|
|   | Buscar ofertas de emp                   | oleo                                                 |                                                            |           |
|   | Nombre de la Oferta de Empleo:          |                                                      |                                                            |           |
|   | Estudios requeridos:<br>No seleccionado | Titulación<br>No seleccionado 🔻                      | Área de la oferta:<br>SIN ACTIVIDAD ECONÓMICA              | T         |
| < | Deovincia:<br>MADRID                    | Rango Salarial:<br>Sin especificar<br>Buscar ofertas | Prioridad para candidatos con discapaci<br>No seleccionado | idad:     |
|   | Últimas Ofertas de Empleo pu            | blicadas                                             |                                                            |           |
|   | Fecha                                   | Nombre de la Oferta de Empleo                        | Empresa                                                    | Localidad |
|   | 01/06/2015 - 16/06/2015                 | detalle oferta titu                                  | EMPRESA CRIS                                               | DSFADSF   |

# 6.2. Detalle de la oferta de empleo

En el listado de ofertas de empleo de la parte inferior de la pantalla podremos ver resumidas las ofertas de empleo que se han encontrado después de hacer la búsqueda (con o sin filtro):

| Últimas Ofertas de Empleo pu | ıblicadas                          |                     |                  |
|------------------------------|------------------------------------|---------------------|------------------|
| Fecha                        | Nombre de la Oferta de Empleo      | Empresa             | Localidad        |
| 04/05/2015 - 31/05/2015      | puesto 2                           | EMPRESA PRUEBA CRIS | MILOCALIDAD      |
| 01/05/2015 - 28/05/2015      | oferta prueba 3                    | EMPRESA PRUEBA CRIS | OTRALOCALIDAD    |
| 05/05/2015 - 12/05/2015      | <u>Puesto de trabajo de prueba</u> | PRUEBA CRIS EMPRESA | PUEBLO DE PRUEBA |
|                              |                                    |                     |                  |

Si queremos ampliar la información sobre una oferta de empleo solo tendremos que pinchar sobre el nombre de esa oferta de empleo. Se nos abrirá una pantalla de detalle que mostrará toda la información disponible sobre ella:

Mi inicio 💙 Detalle oferta de empleo

## Detalle oferta de empleo

Datos de la Oferta de Empleo

| Oferta prioritaria para personas con discapacidad: | No                                                  |
|----------------------------------------------------|-----------------------------------------------------|
| N° Plazas:                                         | 3                                                   |
| Curso:                                             | 2014/2015                                           |
| Nombre de la Oferta de Empleo:                     | oferta prueba 3                                     |
| Descripción:                                       | descripcion prueba 3                                |
| Requisitos:                                        | req prueba 3                                        |
| Se ofrece:                                         | ofrece prueba 3                                     |
| Edad mínima:                                       | 20                                                  |
| Edad máxima:                                       | 55                                                  |
| Experiencia mínima requerida:                      | Entre 1 y 2 años                                    |
| Salario aproximado:                                | 24.000 € - 36.000 €                                 |
| Estudios Requeridos:                               | Máster EEES - MÁSTER UNIVERSITARIO EN FÍSICA MÉDICA |
| Especialidad:                                      |                                                     |

Codificación de la Oferta de empleo

| Área:   | 33 REPARACIÓN E INSTALACIÓN DE MAQUINARIA Y EQUIPO |
|---------|----------------------------------------------------|
| Puesto: | 2154 Logopedas                                     |
|         |                                                    |

Vigencia de la Oferta de empleo

| Fecha inicio oferta de empleo: | 01/05/2015 |
|--------------------------------|------------|
| Fecha fin oferta de empleo:    | 28/05/2015 |

Lugar de trabajo

| Localidad: | OTRALOCALIDAD |
|------------|---------------|
| Provincia: | BADAJOZ       |
| País:      | España        |

#### Demandas funcionales del puesto de trabajo

| Ver:                                                      | No indicado |
|-----------------------------------------------------------|-------------|
| Oír:                                                      | No indicado |
| Producir mensajes hablados:                               | No indicado |
| Manipular objetos (motricidad fina manual):               | No indicado |
| Andar / Desplazarse con frecuencia:                       | No indicado |
| Transportar objetos / Fuerza muscular:                    | No indicado |
| Permanecer de pie largos periodos de tiempo:              | No indicado |
| Centrar la atención durante largos periodos de<br>tiempo: | No indicado |
| Comprender mensajes escritos y hablados:                  | No indicado |
|                                                           |             |

Quiero inscribirme Volver

Acciones disponibles:

- Quiero inscribirme: Ver sección 6.2.1.
- Volver: Regresar a la pantalla anterior.

#### 6.2.1 Inscripción a oferta de empleo

Si pinchamos en el botón de 'Quiero inscribirme' aceptamos inscribirnos en la oferta de empleo mostrada. Nos aparecerá entonces un formulario de inscripción presentándonos una cabecera con un resumen de los datos de la oferta de empleo y debajo un recuadro de texto para insertar una carta de presentación:

| mpresa:<br>Iombre de la Oferta de Empleo: | EMPRESA PRUEBA CRIS<br>oferta prueba 3<br>Máster Innversitario en Eísica Médica |
|-------------------------------------------|---------------------------------------------------------------------------------|
| ocalidad:                                 | OTRALOCAL IDAD                                                                  |
| rovincia:                                 | BADAJOZ                                                                         |
|                                           |                                                                                 |
|                                           |                                                                                 |
| Aviso!                                    |                                                                                 |

Una vez seguros de que queremos realizar la inscripción pincharemos en el botón 'Inscribirme'. Si por el contrario queremos abortar la inscripción y volver a la pantalla anterior pincharemos 'Cancelar'.

Si la inscripción se ha realizado satisfactoriamente se nos mostrará el siguiente mensaje en la cabecera de la página:

Mi inicio 🕻 Detalle oferta de empleo

Detalle oferta de empleo

| $\int$ | Correctol                               |
|--------|-----------------------------------------|
|        | La inscripción se realizó correctamente |
|        |                                         |

A continuación se vuelve a mostrar los datos de detalle de la oferta de empleo y por último, al pie de página se muestran estas 2 opciones:

Carta de presentación Esta es mi carta de presentación para la oferta de empleo

Dar de baja inscripción Volver

Implemental Systems

Acciones posibles:

- Dar de baja inscripción: Eliminar nuestra inscripción a la oferta de empleo. Debemos confirmar primero esta acción:

|                                        | 1                                                                     |
|----------------------------------------|-----------------------------------------------------------------------|
| Baja voluntaria a inscripcio           | ón                                                                    |
| Empresa:                               | EMPRESA PRUEBA CRIS                                                   |
| Nombre de la OFerta:                   | oferta prueba 3                                                       |
| Titulaciones requeridas:               | MÁSTER UNIVERSITARIO EN FÍSICA MÉDICA                                 |
| Localidad:                             | OTRALOCALIDAD                                                         |
| Provincia:                             | BADAJOZ                                                               |
|                                        |                                                                       |
| Aviso!<br>¿Desea darse de baja en la c | oferta de empleo 'oferta prueba 3' de la empresa EMPRESA PRUEBA CRIS? |

Si pulsamos 'Dar de baja' confirmamos la eliminación de la inscripción. En cambio, si pulsamos 'Cancelar' se aborta la operación y se vuelve a la página anterior.

- Volver: Regresar a la página anterior.

# 7. MIS INSCRIPCIONES

Mediante de este módulo el usuario puede consultar todas sus inscripciones realizadas tanto en prácticas como en ofertas de empleo.

| Mi ini | cio | Mi currículum | Buscar prácticas | Buscar empleos | Mis inscripciones | Mis alertas | Baja en el servicio |  |
|--------|-----|---------------|------------------|----------------|-------------------|-------------|---------------------|--|
|        |     |               |                  |                | $\smile$          |             |                     |  |

La pantalla inicial consta de un buscador de inscripciones en la parte superior y un listado resumen de las inscripciones realizadas en la parte inferior:

| Mis inscripc              | iones                   |         |                                    |                           |                             |
|---------------------------|-------------------------|---------|------------------------------------|---------------------------|-----------------------------|
| Tipo:<br>- selecciona -   | Estado:<br>selecciona - | Buscar  |                                    |                           |                             |
| Listado de inscri         | ipciones                |         |                                    |                           |                             |
| Fecha cambio<br>de estado | Nombre oferta           | Empresa | Localidad                          | Estado                    | Tipo de oferta              |
| 03/02/2016                | PRUEBA GI-151           |         | LOS ÁNGELES                        | Inscrito por<br>Candidato | Práctica<br>extracurricular |
| 03/02/2016                | PRACTICA PARA BORRADO   | ١S      | LOCALIDAD PRACTICA<br>PARA BORRADO | Desestimado               | Práctica<br>extracurricular |

Las posibles acciones a realizar a partir de esta página están detalladas en las secciones siguientes.

## 7.1. Buscar inscripciones

El buscador de inscripciones nos permitirá filtrar la información que queremos recibir de las inscripciones realizadas en diversas prácticas y ofertas de empleo de empresas adscritas a la Bolsa de Empleo de la UNED. Podemos rellenar cualquiera de los campos de filtrado o bien dejarlos vacios antes de pinchar en el botón 'Buscar' en cuyo caso se nos devolverán todos las inscripciones encontradas.

Ejemplo de pantalla cuando existen campos de filtrado en la búsqueda:

|   | Mis inscripcio                    | nes                   |             |                                    |                           |                             |
|---|-----------------------------------|-----------------------|-------------|------------------------------------|---------------------------|-----------------------------|
| < | Tipo:<br>Práctica extracurricular | Estado:<br>Todos      | ▼<br>Buscar |                                    |                           |                             |
|   | Listado de inscripo               | tiones                |             |                                    |                           |                             |
|   | Fecha cambio<br>de estado         | Nombre oferta         | Empresa     | Localidad                          | Estado                    | Tipo de oferta              |
|   | 03/02/2016                        | PRUEBA GI-151         |             | LOS ÁNGELES                        | Inscrito por<br>Candidato | Práctica<br>extracurricular |
|   | 03/02/2016                        | PRACTICA PARA BORRADO |             | LOCALIDAD PRACTICA<br>PARA BORRADO | Desestimado               | Práctica<br>extracurricular |

# 7.2. Detalle de la inscripción

En el listado de inscripciones de la parte inferior de la pantalla podremos ver resumidas todas las inscripciones realizadas por el candidato en las prácticas y ofertas de empleo existentes y que se han encontrado después de hacer la búsqueda (con o sin filtro).

| Listado de in             | scripciones                                                                  |         |                                    |                           |                             |
|---------------------------|------------------------------------------------------------------------------|---------|------------------------------------|---------------------------|-----------------------------|
| Fecha cambio de<br>estado | Nombre oferta                                                                | Empresa | Localidad                          | Estado                    | Tipo de oferta              |
| 03/02/2016                | PRUEBA GI-151                                                                |         | LOS ÁNGELES                        | Inscrito por<br>Candidato | Práctica<br>extracurricular |
| 03/02/2016                | PRACTICA PARA BORRADO                                                        |         | LOCALIDAD PRACTICA<br>PARA BORRADO | Desestimado               | Práctica<br>extracurricular |
| 03/02/2016                | ACTUALIZACIÓN Y DESARROLLO BIBLIOTECA<br>VIRTUAL DE HUMAINIDADES E-EXELLENCE |         | MADRID                             | Seleccionado con<br>Anexo | Práctica<br>extracurricular |

Si queremos ampliar la información sobre una práctica/oferta de empleo solo tendremos que pinchar sobre el nombre de esa práctica/oferta de empleo. Se nos abrirá una pantalla de detalle que mostrará toda la información disponible sobre ella (ver pantalla de detalle de la práctica en sección 5.2 y pantalla de detalle de la oferta de empleo en sección 6.2).

Al pie de página de ambas pantallas de detalle (práctica y oferta de empleo) nos aparecen las opciones:

#### Dar de baja inscripción Volver

- Dar de baja inscripción: (Esta opción aparece sólo si el estado del candidato es diferente de 'Baja voluntaria'). El estudiante puede eliminar esta inscripción. Cuando se realiza esta acción no se borra el registro de la BBDD sino que se cambia el estado de la inscripción a 'Baja Voluntaria' y seguirá apareciendo en el listado de 'Mis inscripciones'.
- Volver: Regresar a la pantalla anterior sin realizar ninguna acción.

# 8. MIS ALERTAS

Mediante de este módulo el usuario puede consultar todas las alertas recibidas relativas al estado de las prácticas y ofertas de empleo existentes en la BBDD de Bolsa de Empleo.

|           |               |                  |                |                   |   | $\sim$      |                     |
|-----------|---------------|------------------|----------------|-------------------|---|-------------|---------------------|
| Mi inicio | Mi currículum | Buscar prácticas | Buscar empleos | Mis inscripciones | ( | Mis alertas | Baja en el servicio |
|           |               |                  |                |                   |   | $\smile$    |                     |

## 8.1. Formulario buscar alertas

La primera pantalla que aparece es un buscador que muestra en la parte superior los filtros de búsqueda y en la parte inferior un listado de alertas encontradas.

Por defecto la primera vez que se entra al módulo se muestran todas las alertas existentes sin aplicar ningún filtro:

| Buscar         | alertas                                     |                               |                                                      |                |          |
|----------------|---------------------------------------------|-------------------------------|------------------------------------------------------|----------------|----------|
| Búsqueda por F | Puesto Ofertado: Emprese                    | Buscar                        | Tipos alerta:<br>No seleccionado                     | •              |          |
| Últimas al     | ertas                                       |                               |                                                      |                |          |
| Fecha          | Puesto ofertado                             | Empresa                       | Tipo alerta                                          | Tipo<br>emisor | Eliminar |
| 04/11/2015     | PRACTICA PRUEBA PARA EMPRESA SI<br>CONVENIO | NUEVA EMPRESA SIN<br>CONVENIO | Modificación de estado de Inscripción a<br>Prácticas | Sistema        | eliminar |
|                |                                             | Gestión alertas Enviar corre  | o administrador                                      |                |          |

Para buscar una o varias alertas en concreto deberemos usar los campos de filtrado según necesitemos y pulsar sobre el botón 'Buscar'. Esta acción realiza una búsqueda en la BBDD según los filtros elegidos y muestra el resultado en el listado de la parte inferior.

#### Acciones posibles:

- Eliminar: Al lado derecho de cada línea de detalle existe un botón 'eliminar' que permite borrar la alerta seleccionada.
- Gestión alertas: Activar y desactivar las alertas del candidato (ver sección 8.1.1).
- Enviar correo administrador: Ver sección 8.1.2.

Los nombres de las alertas que aparecen en el listado tienen siempre un enlace. Al pinchar directamente sobre el nombre de la alerta el sistema nos redirige a la pantalla de detalle de la alerta (ver sección **iError! No se encuentra el origen de la referencia.**).

## 8.1.1. Activar/desactivar alertas

Mediante esta pantalla el candidato puede gestionar sus alertas, activando o desactivando aquellas alertas que le interesen:

# Activar/desactivar alertas

| Notificaciones                                              |         |        |
|-------------------------------------------------------------|---------|--------|
| Modificación de estado de Inscripción a Prácticas           |         |        |
| ⊙ Sí ⊂ No                                                   |         |        |
| Modificación de estado de Inscripción a Ofertas de Empleo   |         |        |
| ⊙ Sí ⊖ No                                                   |         |        |
| Práctica cubierta                                           |         |        |
| ⊙ Sí ⊖ No                                                   |         |        |
| Oferta de Empleo cubierta                                   |         |        |
| ⊙ Sí ⊖ No                                                   |         |        |
| Preselección en Práctica por parte de una Empresa           |         |        |
| ⊙ Sí ⊖ No                                                   |         |        |
| Preselección en Oferta de Empleo por parte de una Empresa   |         |        |
| ⊙ Sí ⊖ No                                                   |         |        |
| Nueva Oferta de Empleo                                      |         |        |
| © Sí ⊂ No                                                   |         |        |
| Nueva Práctica                                              |         |        |
| ⊙ Sí ⊖ No                                                   |         |        |
| Oferta de Empleo desactivada                                |         |        |
| ⊙ Sí ⊖ No                                                   |         |        |
| Práctica desactivada                                        |         |        |
| ⊙ Sí ⊂ No                                                   |         |        |
|                                                             |         |        |
| Gestionar mis alertas                                       |         |        |
| Recibir alertas de Ofertas de Empleo por correo electrónico |         |        |
| ⊙ Sí ⊖ No                                                   |         |        |
| Recibir alertas de Prácticas por correo electrónico         |         |        |
| ⊙ Sí ⊖ No                                                   |         |        |
|                                                             | Currela | Malaas |
|                                                             | Guardar | volver |

Acciones posibles:

- Guardar: Grabar la configuración de alertas introducida.
- Volver: Cancelar la operación y regresar a la pantalla anterior.

# 8.1.2. Enviar correo administrador

Nos aparece una nueva pantalla desde la cual el candidato tendrá la posibilidad de mandar un mensaje al administrador de la aplicación:

Mi inicio > Mis alertas > Enviar correo administradores

# Enviar correo a administradores

| * Asunto:  |        |
|------------|--------|
| * Mensaje: |        |
|            |        |
|            |        |
|            |        |
| L          |        |
|            | Enviar |

Después de rellenar los campos de 'Asunto' y 'Mensaje' podemos pulsar el botón de 'Enviar' para mandar el mensaje o bien 'Limpiar' para limpiar el contenido de las casillas.

# 8.2. Detalle de la alerta

Al pinchar sobre el nombre de una alerta, se abre la pantalla "Detalle alerta".

La pantalla tendrá el siguiente formato:

## Detalle alerta

| Tipo:           | Modificación de estado de Inscripción a Prácticas |
|-----------------|---------------------------------------------------|
| Emisor:         | Sistema                                           |
| Empresa:        | NUEVA EMPRESA SIN CONVENIO                        |
| Fecha creación: | 04/11/2015                                        |
|                 |                                                   |

PRACTICA PRUEBA PARA EMPRESA SIN CONVENIO Aviso a candidato de baja en practica

Si pinchamos sobre el nombre de la práctica/oferta de empleo a la que hace referencia la alerta, el sistema nos redirige a la pantalla de `Detalle de la práctica extracurricular' (sección 5.2) o bien a la pantalla de `Detalle de la oferta de empleo' (sección 6.2).

Eliminar Volver

Asimismo podemos realizar las siguientes acciones:

- Eliminar: Borra la alerta, pero no elimina la práctica correspondiente.
- Volver: Vuelve a la pantalla 'Mis alertas'

# 9. BAJA EN EL SERVICIO

Mediante de este módulo/opción el usuario (candidato) puede darse de baja en la aplicación de Bolsa de Empleo.

|           |               |                  |                |                   |             | $\frown$            |   |
|-----------|---------------|------------------|----------------|-------------------|-------------|---------------------|---|
| Mi inicio | Mi currículum | Buscar prácticas | Buscar empleos | Mis inscripciones | Mis alertas | Baja en el servicio | ) |
|           |               |                  |                |                   |             | $\smile$            | · |

La primera pantalla mostrada en un mensaje de confirmación de baja del candidato:

Mi inicio 💙 Baja

Baja en el servicio

1. Datos personales 🔰 2. Formación 🗦 3. Idiomas 🗦 4. Informática 🗦 5. Experiencia 🗦 6. Discapacidad 🗦 7. Mi futuro empleo 🗦 8. Mi perfil 🗦 9. Ver CV

| Aviso!                                             |  |
|----------------------------------------------------|--|
| ¿Está seguro que desea darse de baja del servicio? |  |
|                                                    |  |

confirmar baja cancelar

Posibles acciones:

- Confirmar baja: Aceptar el borrado. Se muestra el siguiente mensaje:

## Baja en el servicio

| Correcto!                                                           |                |                     |               |                    |                     |            |  |
|---------------------------------------------------------------------|----------------|---------------------|---------------|--------------------|---------------------|------------|--|
| <ul> <li>La baja en el servicio se realizó correctamente</li> </ul> |                |                     |               |                    |                     |            |  |
|                                                                     |                |                     |               |                    |                     |            |  |
|                                                                     |                |                     |               | _                  |                     |            |  |
|                                                                     |                |                     | Cont          | inuar              |                     |            |  |
|                                                                     | Tu universidad | Estudiar en la UNED | Investigación | Medios y servicios | Protección de datos | Nota legal |  |

El botón 'Continuar' nos manda saca de la aplicación y nos redirige a la página del COIE (coid.uned.es/empresas).

El candidato podría en el futuro darse de alta de nuevo en la aplicación de Bolsa de Empleo. Para ello debería introducir todos sus datos de currículum de nuevo en el módulo 4.

- Cancelar: Anular la operación y volver a la pantalla anterior.

# 10. CIERRE DE SESIÓN

Mientras el candidato se mantiene logado, la cabecera de la página muestra el botón Salir:

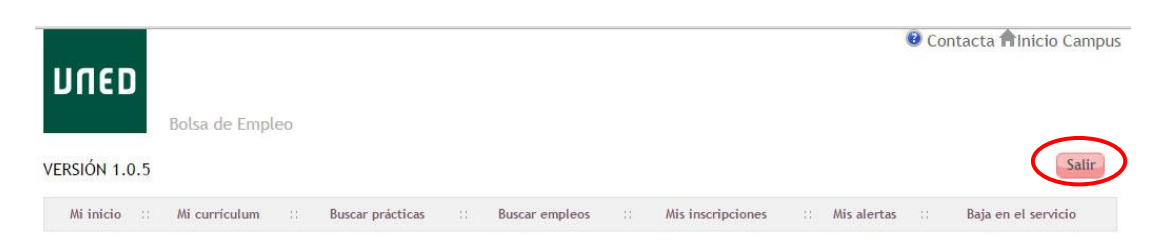

Este botón cierra la sesión actual y redirige al candidato a la página del COIE (coie.uned.es/empresas).

Para volver a entrar en su página personal, el candidato puede volver a acceder siguiendo los pasos de la sección 2 de este manual.